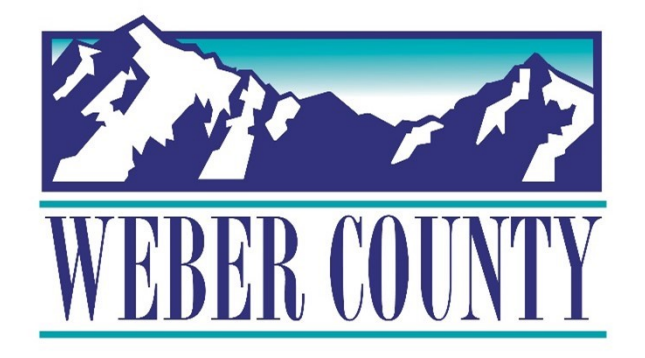

# Job Aid: HR-24 Employee Self-Service -Update Family and Emergency Contacts

Last Update: 05/26/22

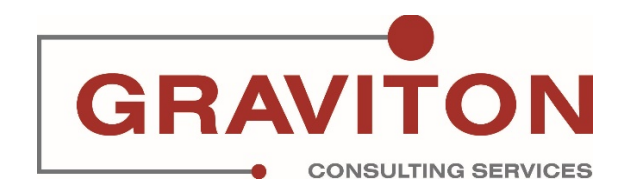

## **Document Version History**

| Date       | Version<br># | Comments        |
|------------|--------------|-----------------|
| 05/26/2022 | 1.0          | Initial Version |
|            |              |                 |

# Pre-Requisites/ Job Descriptions

### This job aid is applicable to the following Oracle Cloud job descriptions:

| ID | Description |
|----|-------------|
| 1  | Employee    |
|    |             |

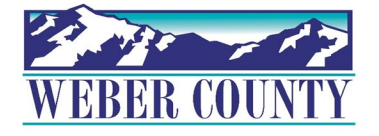

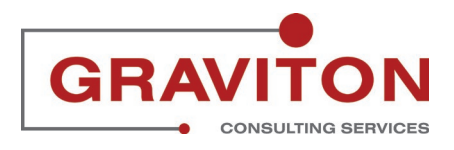

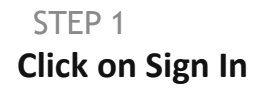

|                                                        | Sign In<br>Oracle Applications Cloud  |        |
|--------------------------------------------------------|---------------------------------------|--------|
|                                                        | Forgot Password<br>Sign In<br>English |        |
| Copyright(C) 2011, 2021, Oracle and/or its affiliates. |                                       | ORACLE |

### Click on Me

| NEBER COLATI                                                                                                    | ${\sf Q}_{\sf c}$ Search for people and act |              |             |                | ſ                    | 습 수 며 🕫 🍯 |
|----------------------------------------------------------------------------------------------------|---------------------------------------------|--------------|-------------|----------------|----------------------|-----------|
|                                                                                                    | Good afternoon,                             |              |             |                |                      |           |
|                                                                                                    | Me My Team My Client Gro                    | oups Tools y | Others      |                |                      |           |
|                                                                                                    | QUICK ACTIONS                               | APPS         |             |                |                      |           |
|                                                                                                    | Personal Details                            | O            |             | 俞              |                      |           |
|                                                                                                    | Document Records                            | Directory    | Journeys    | Pay            | Time and<br>Absences |           |
|                                                                                                    | dentification Info                          |              |             |                |                      |           |
|                                                                                                    | Contact Info                                |              | Barranal    |                |                      |           |
|                                                                                                    | Family and Emergency Contacts               | Performance  | Information | Leaning        | Deneiro              |           |
|                                                                                                    | My Public Info                              | Ő            | 3           | (B)            | 9)<br>¶              |           |
| 2                                                                                                    | 🔐 Change Photo                              | Current Jobs | Wellness    | Personal Brand | Volunteering         |           |
| Contraction of the second second seco |                                             |              |             |                |                      |           |

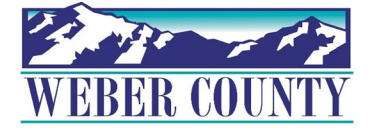

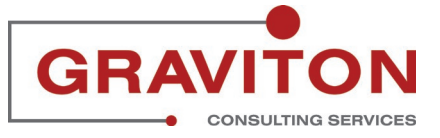

### **Click on Personal Information Tile.**

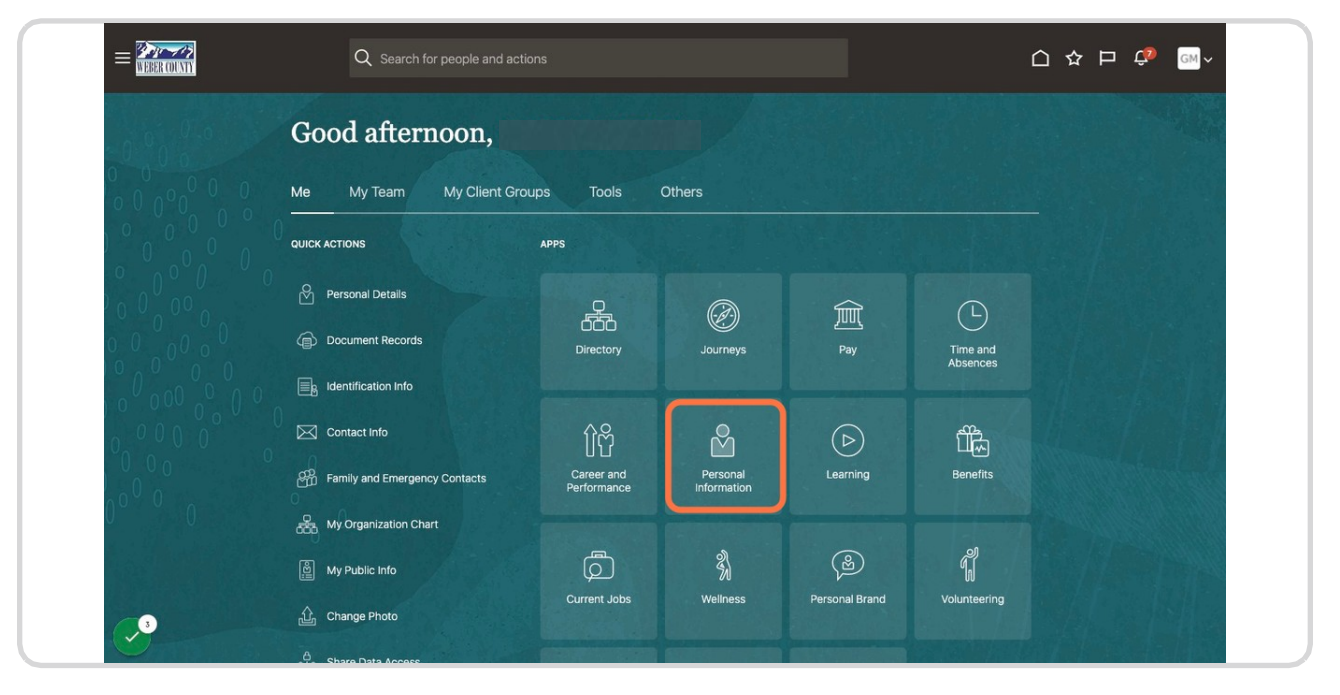

### STEP 4

Find Family and Emergency Contacts and Click on Family and Emergency Contacts

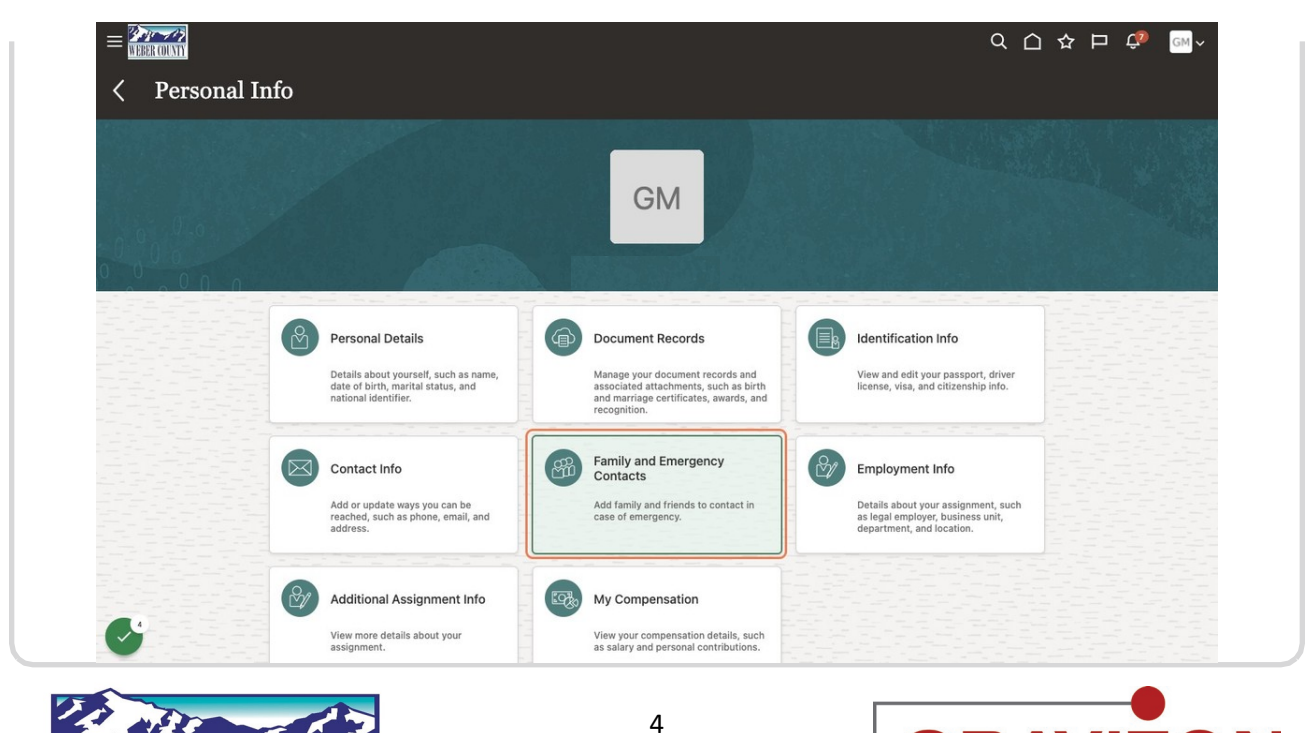

G

CONSULTING SERVICES

# Click on "+Add" drop down

| iviy conta | cis | + Add           |                  |
|------------|-----|-----------------|------------------|
|            |     | Coloris County  |                  |
|            |     | Select a Cowork | ter as a Contact |
| Child      |     | Create a New Co | ontact           |
|            |     |                 |                  |
|            |     |                 |                  |
|            |     |                 |                  |
| Child      |     |                 |                  |
|            |     |                 |                  |
|            |     |                 |                  |
|            |     |                 |                  |
| Spouse     |     |                 |                  |
|            |     |                 |                  |
|            |     |                 |                  |
|            |     |                 |                  |
| Child      |     |                 |                  |
|            |     |                 |                  |
|            |     |                 |                  |
|            |     |                 |                  |

### STEP 6

Click on Create a New Contact from dropdown.

| My Contacts | + Add    | v                     |
|-------------|----------|-----------------------|
|             | Select a | Coworker as a Contact |
| Child       | Create a | New Contact           |
| Ching       |          |                       |
|             |          |                       |
| Child       |          |                       |
|             |          |                       |
| Spouse      |          |                       |
| Spouse      |          |                       |
|             |          |                       |
| Child       |          |                       |
|             |          |                       |
|             |          |                       |
|             |          |                       |
|             |          |                       |
|             |          |                       |
|             |          |                       |

### In the Basic Information Section, Update First name, Last name and Choose Relationship from dropdown

|             |                                              |                                     | < △ ☆ ⊏ 🕫 폐~                   |
|-------------|----------------------------------------------|-------------------------------------|--------------------------------|
| New Contact |                                              |                                     | Sub <u>m</u> it <u>C</u> ancel |
|             |                                              |                                     |                                |
|             |                                              |                                     |                                |
|             |                                              |                                     |                                |
|             | Basic Information                            |                                     |                                |
|             | *Last Name                                   | Suffix                              |                                |
|             | Warren                                       |                                     |                                |
|             | waiten                                       |                                     |                                |
|             | First Name                                   | Middle Name                         |                                |
|             | Tom                                          |                                     |                                |
|             | *Relationship                                | Gender                              |                                |
|             | Darant                                       | Select a value                      |                                |
|             | Falen                                        | Select a value                      |                                |
|             | *What's the start date of this relationship? | Date of Birth                       |                                |
|             | m/d/yy                                       | m/d/yy                              | Čo                             |
|             |                                              |                                     |                                |
|             |                                              | This person is an emergency contact |                                |
|             |                                              |                                     |                                |
|             |                                              |                                     |                                |
|             |                                              |                                     |                                |
|             | Communication                                |                                     |                                |
|             | -                                            |                                     |                                |
|             | Phones                                       |                                     |                                |
|             | Туре                                         | -                                   |                                |
|             | Select a value                               |                                     |                                |
| 12          | Email                                        |                                     |                                |
|             | Email                                        |                                     |                                |

### STEP 8

# Select the date on which you want the relationship to start on the system.

| New Contact |                                              |                                    | Submit Cancel |
|-------------|----------------------------------------------|------------------------------------|---------------|
|             |                                              |                                    |               |
|             |                                              |                                    |               |
|             |                                              |                                    |               |
|             | D                                            |                                    |               |
|             | Basic Information                            |                                    |               |
|             |                                              |                                    |               |
|             | *Last Name                                   | Suffix                             |               |
|             | Warren                                       |                                    |               |
|             |                                              |                                    |               |
|             | First Name                                   | Middle Name                        |               |
|             | Tom                                          |                                    |               |
|             |                                              |                                    |               |
|             | * Relationship                               | Gender                             |               |
|             | Parent                                       | <ul> <li>Select a value</li> </ul> |               |
|             |                                              |                                    |               |
|             | "What's the start date of this relationship? | Date of Birth                      |               |
|             | m/d/yy                                       | i m/d/yy                           |               |
|             |                                              |                                    |               |
|             |                                              | May 2022                           |               |
|             |                                              | SUN MON TUE WED THU FRI SAT        |               |
|             |                                              | 1 2 3 4 5 6 7                      |               |
|             |                                              | 8 0 10 11 12 12 14                 |               |
|             | <b>a</b> :                                   |                                    |               |
|             | Communication                                | 15 16 🚺 18 19 20 21                |               |
|             |                                              | 22 23 24 25 26 27 28               |               |
|             | Phones                                       | 29 30 31 1 2 3 4                   |               |
|             | Type                                         |                                    |               |
|             | Colore control                               | Today                              |               |
|             | Select a Value                               |                                    |               |

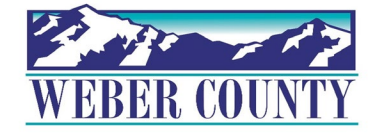

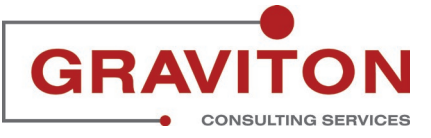

# Update Phone number

|               | MANUSCHI ZUMAN MANUSCHI MANUSCHI MANUSCHI MANUSCHI MANUSCHI MANUSCHI MANUSCHI MANUSCHI MANUSCHI MANUSCHI MANUSC |                                      |     | I FR NEWS |
|---------------|----------------------------------------------------------------------------------------------------|--------------------------------------|-----|-----------|
| "What's the s | start date of this relationship?                                                                                | Date of Birth                        |     |           |
| 5/1/22        | Ëe                                                                                                    | m/d/yy                               | Ú.  |           |
|               |                                                                                                    |                                      |     |           |
|               |                                                                                                    | This person is an emergency contact  |     |           |
|               |                                                                                                    | I his person is an emergency contact |     |           |
|               |                                                                                                    |                                      |     |           |
|               |                                                                                                    |                                      |     |           |
|               |                                                                                                    |                                      |     |           |
| Communic      | cation                                                                                                    |                                      |     |           |
|               |                                                                                                    |                                      |     |           |
| Phones        |                                                                                                    |                                      |     |           |
| Туре          |                                                                                                    | Extension                            |     |           |
| Work Mobile   | Phone                                                                                                    |                                      |     |           |
| WORK MODILE   | Flore                                                                                                    |                                      |     |           |
| Country       |                                                                                                    | *From Date                           |     |           |
| United State  | s1 v                                                                                                    | 5/17/22                              | 10  |           |
|               |                                                                                                    |                                      |     |           |
| Area Code     |                                                                                                    | To Date                              |     |           |
|               |                                                                                                    | m/d/yy                               | Co. |           |
|               |                                                                                                    |                                      |     |           |
| *Number       |                                                                                                    |                                      |     |           |
| 0123456782    | 2                                                                                                    |                                      |     |           |
|               |                                                                                                    |                                      |     |           |
| Email         |                                                                                                    |                                      |     |           |
| Туре          |                                                                                                    |                                      |     |           |
| Select a valu | 10                                                                                                    |                                      |     |           |
|               |                                                                                                    |                                      |     |           |
|               |                                                                                                    |                                      |     |           |
|               |                                                                                                    |                                      |     |           |

### STEP 10

Update Email address.

| Comm   | nunication        |                       |     |
|--------|-------------------|-----------------------|-----|
|        | id not don't      |                       |     |
| Phone  | es                |                       |     |
| Туре   |                   | Extension             |     |
| Work   | Mobile Phone      | ~                     |     |
| Count  | ry                | *From Date            |     |
| Unite  | ed States 1       | 5/17/22               | 100 |
|        |                   |                       |     |
| Area C | Code              | To Date               |     |
|        |                   | m/d/yy                | 0   |
| *Numl  | ber               |                       |     |
| 0123   | 456782            |                       |     |
| Email  |                   |                       |     |
| Туре   |                   | *Email                |     |
| Work   | Email             | v workemail@gmail.com |     |
|        |                   |                       |     |
|        |                   |                       |     |
| Addre  | SS                |                       |     |
| • Us   | e My Address      |                       |     |
| Selec  | ct a value        | ~                     |     |
| O Ent  | ter a New Address |                       |     |
| 19     |                   |                       |     |

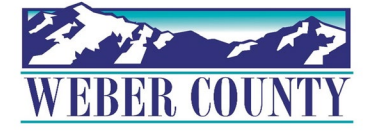

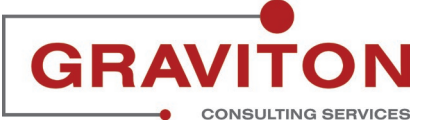

### Click on Submit.

| New Contact |                       |                     | Submit <u>Cancel</u> |
|-------------|-----------------------|---------------------|----------------------|
|             |                       |                     |                      |
|             | Communication         |                     |                      |
|             |                       |                     |                      |
|             | Phones                |                     |                      |
|             | Туре                  | Extension           |                      |
|             | - Work Mobile Phone V |                     |                      |
|             | Country               | *From Doto          |                      |
|             | Country               | Fiolin Date         |                      |
|             | United States 1       | 5/17/22             |                      |
|             | Area Code             | To Date             |                      |
|             | -                     | m/d/vv              |                      |
|             |                       |                     |                      |
|             | *Number               | -                   |                      |
|             | 0123456782            |                     |                      |
|             |                       |                     |                      |
|             | Email                 |                     |                      |
|             | Туре                  | *Email              |                      |
|             | Work Email V          | workemail@gmail.com |                      |
|             |                       |                     |                      |
|             |                       |                     |                      |
|             |                       |                     |                      |
|             | Address               |                     |                      |
|             |                       |                     |                      |
|             | Q                     |                     |                      |
|             | Use My Address        | 7                   |                      |
|             | _ Select a value ~    |                     |                      |
|             | Enter a New Address   |                     |                      |
| 19          |                       |                     |                      |

### STEP 12

### The Contact gets created. Click on Home Button.

| GM |               |         |
|----|---------------|---------|
|    | My Contracto  | A Add   |
|    | iviy contacts | T Add V |
|    | 1             |         |
|    | Parent        |         |
|    |               |         |
|    | Child         |         |
|    |               |         |
|    | Child         |         |
|    |               |         |
|    | Spouse        |         |
|    |               |         |
|    | Child         |         |
|    |               |         |

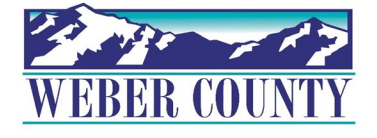

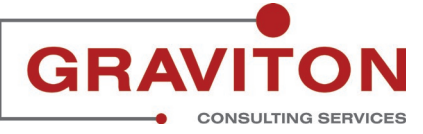

#### Good afternoon, Me QUICK ACTIONS APPS (L) $\oslash$ 寙 Document Records Time and Absences Identification Info Contact Info Family and Emergency Contacts Career and Performance Personal Information Hy Organization Chart **%** 2 Ō My Public Info Wellness Volunteering Change Photo 22

## In the Home Page, Click on Me.

### STEP 14

### **Click on Personal Information Tile.**

| Q Search            | for people and actions                 |                         |                | C                    | ጋ 작 Þ 👈 |
|---------------------|----------------------------------------|-------------------------|----------------|----------------------|---------|
| Good after          | noon,                                  |                         |                |                      |         |
| Me My Team          | My Client Groups Tools                 | Others                  |                |                      |         |
| QUICK ACTIONS       | APPS                                   |                         |                |                      |         |
| Personal Details    | Ŗ                                      |                         |                |                      |         |
| Document Records    | Directory                              | Journeys                | Pay            | Time and<br>Absences |         |
| Identification Info |                                        |                         |                |                      |         |
| Contact Info        | îĉ                                     |                         |                |                      |         |
| Family and Emerge   | ncy Contacts Career and<br>Performance | Personal<br>Information | Learning       | Benefits             |         |
| Hy Organization Cf  | nart                                   | શ્રી                    | (2)            | R                    |         |
| My Public Info      | Current Jobs                           | Wellness                | Personal Brand | رال<br>Volunteering  |         |
| ப் Change Photo     |                                        |                         |                |                      |         |

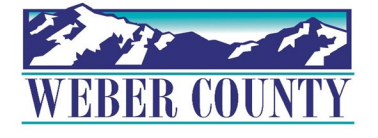

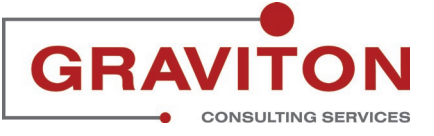

# Find Family and Emergency Contacts and Click on Family and Emergency Contacts

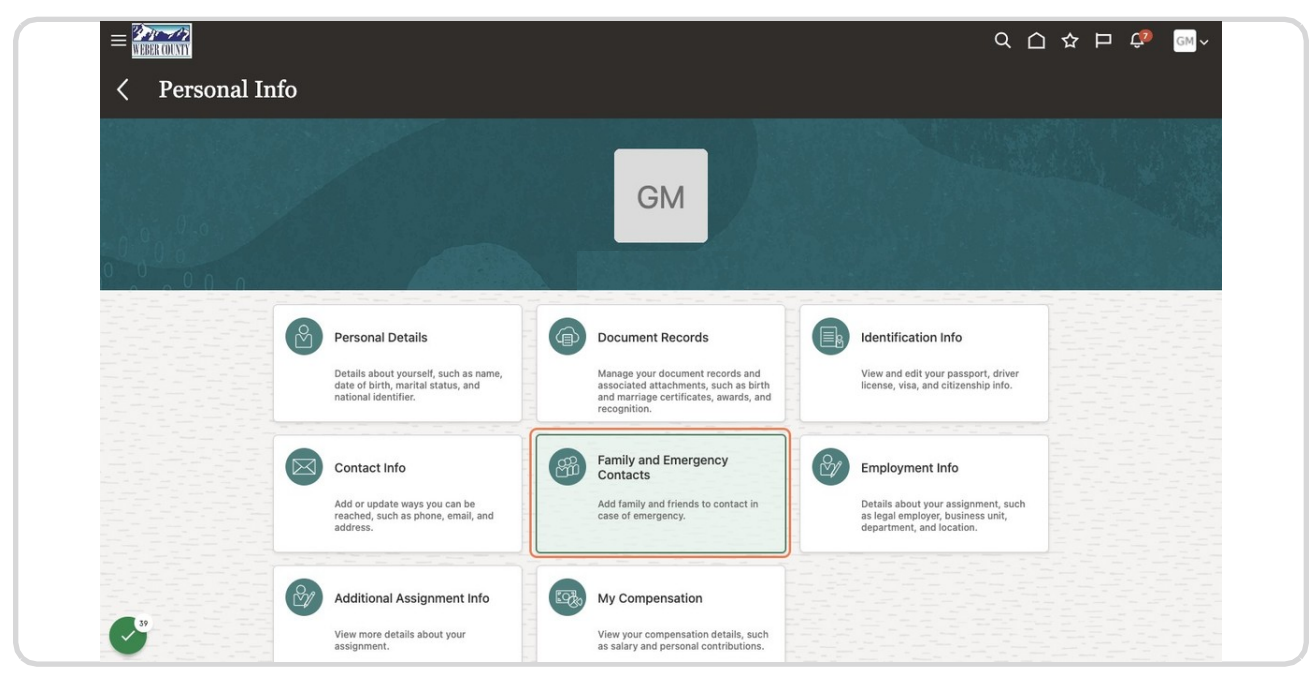

### STEP 16

### Click on "+Add" dropdown.

| My Contacts | + Add V                        |  |
|-------------|--------------------------------|--|
|             | Select a Coworker as a Contact |  |
| Child       | Create a New Contact           |  |
| Gilid       |                                |  |
|             |                                |  |
|             |                                |  |
| Child       |                                |  |
|             |                                |  |
|             |                                |  |
| Spouse      |                                |  |
|             |                                |  |
|             |                                |  |
| Child       |                                |  |
|             |                                |  |
|             |                                |  |
|             |                                |  |

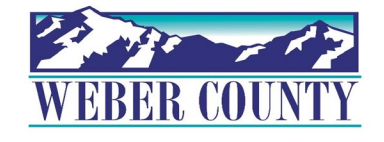

Job aid - HR-24 Employee Self-Service - Update Family and Emergency Contacts

### STEP 17

### Click on Select a Coworker as a Contact.

| My Contacts | + Add 🗸           |              |
|-------------|-------------------|--------------|
|             | Select a Coworker | as a Contact |
|             | Create a New Cont | act          |
| Child       |                   |              |
| Spouse      |                   |              |
| Child       |                   |              |
|             |                   |              |

### STEP 18

Select date on which you want the relationship to start on the system.

| Search Coworker                                              |          | -        | -     | 1.1                |               |              |           | 11      |         |  |  |
|--------------------------------------------------------------|----------|----------|-------|--------------------|---------------|--------------|-----------|---------|---------|--|--|
| *What's the start date of this relationship?                 |          | *        | Relat | tions              | hip           |              |           |         |         |  |  |
| 5/17/22                                                      | to       | :        | Selec | ct a v             | alue          |              |           |         |         |  |  |
| *Search for a coworker to add as a contact<br>Select a value | <<br>SUN | мо       |       | <b>Nay</b><br>UE W | 2022<br>VED T | HU F         | ><br>RI S | SAT     | contact |  |  |
|                                                              | 1        | 2<br>9   | 1     | 3                  | 4             | 5 (<br>12 1  | 3         | 7<br>14 |         |  |  |
|                                                              | 15       | 16<br>23 | 3 2   | <b>7</b>           | 18<br>25      | 19 2<br>26 2 | 0 1       | 21 28   |         |  |  |
|                                                              | 29       | 30       | ) 3   | To                 | 1<br>day      | 2            | 3         | 4       |         |  |  |
| ۰                                                            |          |          |       |                    |               |              |           |         |         |  |  |

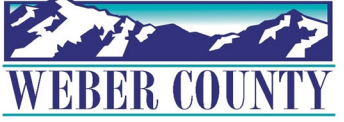

### Search for the Coworker you want to add as a contact.

| elect a Coworker | as a Contact                                            |                                     | Sub <u>m</u> it <u>C</u> ancel |
|------------------|---------------------------------------------------------|-------------------------------------|--------------------------------|
|                  |                                                         |                                     |                                |
| Co               | arah Cawarkar                                           |                                     |                                |
| Se               | archicoworker                                           |                                     |                                |
|                  | 'What's the start date of this relationship?            | *Relationship                       |                                |
|                  | 5/1/22                                                  | Select a value V                    |                                |
|                  | * Search for a newarker to add as a contact             |                                     |                                |
|                  | ethan hull                                              | This pe son is an emergency contact |                                |
|                  | Name Work Email Perso                                   | n                                   |                                |
|                  | Numbe                                                   |                                     |                                |
|                  | EH ETHAN vchandran@gravitonconsulting.com 11270<br>HULL |                                     |                                |
| 요구한 관람이          | RATHER CONTRACTORS REPORT                               |                                     |                                |
|                  |                                                         |                                     |                                |
|                  |                                                         |                                     |                                |
|                  |                                                         |                                     |                                |
|                  |                                                         |                                     |                                |
|                  |                                                         |                                     |                                |
|                  |                                                         |                                     |                                |
|                  |                                                         |                                     |                                |
|                  |                                                         |                                     |                                |
|                  |                                                         |                                     |                                |

### STEP 20

### From the relationship dropdown select Brother.

| Select a Cowo | rker as a Contact                            |                        | Sub <u>m</u> it <u>Cancel</u> |
|---------------|----------------------------------------------|------------------------|-------------------------------|
|               | Search Coworker                              |                        |                               |
|               | *What's the start date of this relationship? | *Relationship          |                               |
|               | 5/1/22                                       | Select a value         | ×                             |
|               | *Search for a coworker to add as a contact   | Select a value         |                               |
|               | ETHAN HULL                                   | Adopted child          |                               |
|               |                                              | Brother                |                               |
|               |                                              | Child                  |                               |
|               |                                              | Contact                |                               |
|               |                                              | Domestic partner       |                               |
|               |                                              | Domestic partner child |                               |
|               |                                              | Emergency              |                               |
|               |                                              | Foster child           |                               |
|               |                                              |                        |                               |
|               |                                              |                        |                               |
|               |                                              |                        |                               |
|               |                                              |                        |                               |
|               |                                              |                        |                               |
|               |                                              |                        |                               |
|               |                                              |                        |                               |
|               |                                              |                        |                               |

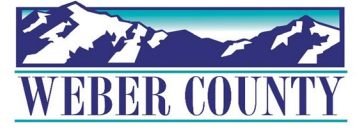

### Check This person is an emergency contact box.

| er as a Contact                              |                                     | Sub <u>m</u> it <u>C</u> ancel |
|----------------------------------------------|-------------------------------------|--------------------------------|
| 6 Control March 1737 172 No and              |                                     |                                |
|                                              |                                     |                                |
| Search Coworker                              |                                     |                                |
| *What's the start date of this relationship? | *Relationship                       |                                |
| 5/1/22                                       | Brother                             | ×                              |
|                                              |                                     |                                |
| "Search for a coworker to add as a contact   | This person is an emergency contact |                                |
| ETHAN HULL                                   |                                     |                                |
|                                              |                                     |                                |
|                                              |                                     |                                |
|                                              |                                     |                                |
|                                              |                                     |                                |
|                                              |                                     |                                |

STEP 22

Click on Submit...

|                                              |          |                                     | s    | ub <u>m</u> it | <u>C</u> ancel                               |
|----------------------------------------------|----------|-------------------------------------|------|----------------|----------------------------------------------|
| 6 of the second start 78 - No.               | CARAN R. |                                     | 1.15 | 792.20         | CALIFIC I HE I HE I HE I HE I HE I HE I HE I |
| Search Coworker                              |          |                                     |      |                |                                              |
| *What's the start date of this relationship? |          | *Relationship                       |      |                |                                              |
| 5/1/22                                       | Ċo       | Brother                             | ~    |                |                                              |
| *Search for a coworker to add as a contact   |          |                                     |      |                |                                              |
| ETHAN HULL                                   | ~        | This person is an emergency contact |      |                |                                              |
|                                              |          |                                     |      |                |                                              |
|                                              |          |                                     |      |                |                                              |
|                                              |          |                                     |      |                |                                              |
|                                              |          |                                     |      |                |                                              |
|                                              |          |                                     |      |                |                                              |
|                                              |          |                                     |      |                |                                              |
|                                              |          |                                     |      |                |                                              |
|                                              |          |                                     |      |                |                                              |
|                                              |          |                                     |      |                |                                              |

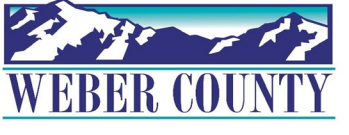

# The contact gets created. Click on Home icon to return to the main screen

|     |                                              | 오 🖸 ☆ 🗗 🕫 🔤~ |
|-----|----------------------------------------------|--------------|
| / F | amily and Emergency Contacts                 | 2000 C       |
| GM  |                                              |              |
|     |                                              |              |
|     |                                              |              |
|     | My Contacts                                  | + Add V      |
|     |                                              |              |
|     | We are submitting your changes for approval. |              |
|     |                                              |              |
|     |                                              |              |
|     | Brother                                      |              |
|     |                                              |              |
|     |                                              |              |
|     | Parent                                       |              |
|     |                                              |              |
|     |                                              |              |
|     |                                              |              |
|     | Child                                        |              |
|     |                                              |              |
|     |                                              |              |
|     | Child                                        |              |
|     |                                              |              |
|     |                                              |              |
|     | Spouse                                       |              |
|     |                                              |              |
| 0   |                                              |              |
|     |                                              |              |
|     | Child                                        |              |

### STEP 24

| Q Search for people and activ |                           |                                   |                |                      | 습 ☆ 됸 🕫 🔤 |
|-------------------------------|---------------------------|-----------------------------------|----------------|----------------------|-----------|
| Good afternoon,               |                           |                                   |                |                      |           |
| Me My Team My Client Gro      | ups Tools                 | Others                            |                |                      |           |
|                               | APPS                      |                                   |                |                      |           |
| Personal Details              | <u> </u>                  | A                                 |                |                      |           |
| Document Records              | Directory                 | Journeys                          | Pay            | Time and<br>Absences |           |
| Identification Info           |                           |                                   |                |                      |           |
| Contact Info                  | ÛĈ                        | $\overset{\texttt{O}}{\boxtimes}$ | $\bigcirc$     | Ĩ                    |           |
| Family and Emergency Contacts | Career and<br>Performance | Personal<br>Information           | Learning       | Benefits             |           |
| By Organization Chart         | ē                         | രീ                                | 6              | ূঞ্                  |           |
| My Public Info                | Current Jobs              | Wellness                          | Personal Brand | Volunteering         |           |
| Change Photo                  |                           |                                   |                |                      |           |

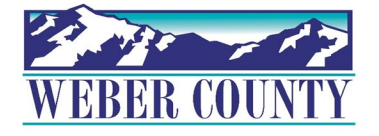

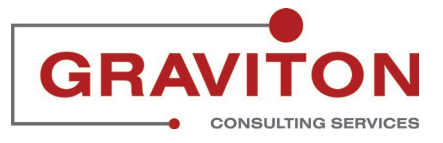

Job aid - HR-24 Employee Self-Service - Update Family and Emergency Contacts